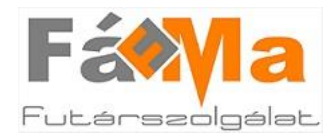

#### Belépés

A belépéshez kattintson az oldal jobb felső sarkában található "Belépés ügyfeleknek" linkre a <u>www.famafutar.hu</u> oldalon.

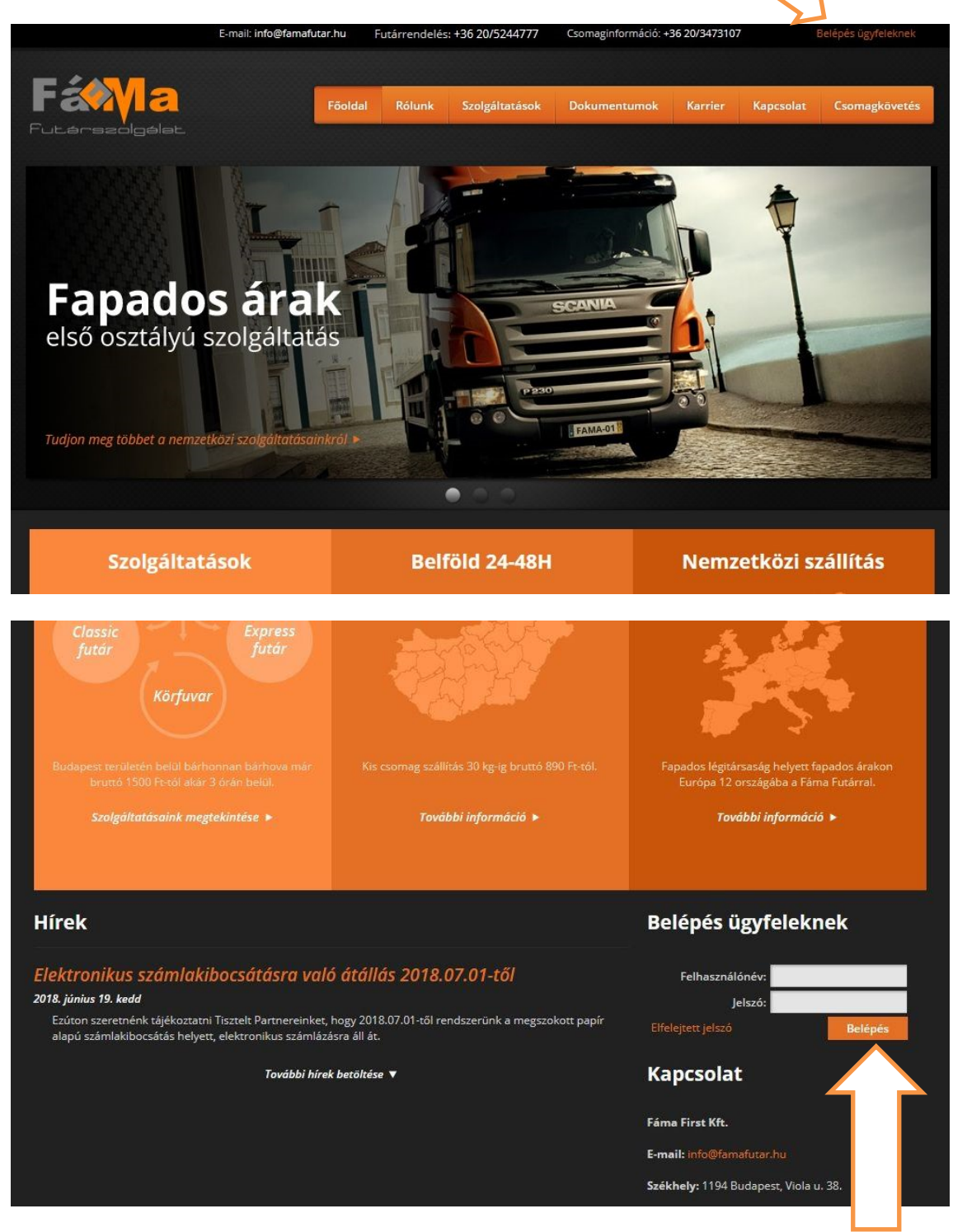

A belépéshez szükséges űrlapon meg kell adni a felhasználónevet, valamint a jelszót, amit a rendszer automatikusan küld ki a kapcsolattartó e-mail címére a szerződés megkötése után, az első feladás előtt.

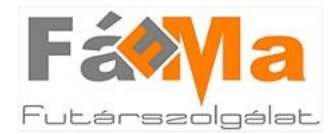

A felhasználónév és a jelszó beírása után a "Belépés" gomb megnyomásával Ön bejelentkezik az online felületen lévő profiljába; "Belépés ügyfeleknek" link helyett a belépett felhasználó neve, valamint egy kijelentkezés ikon látható a jobb felső sarokban.

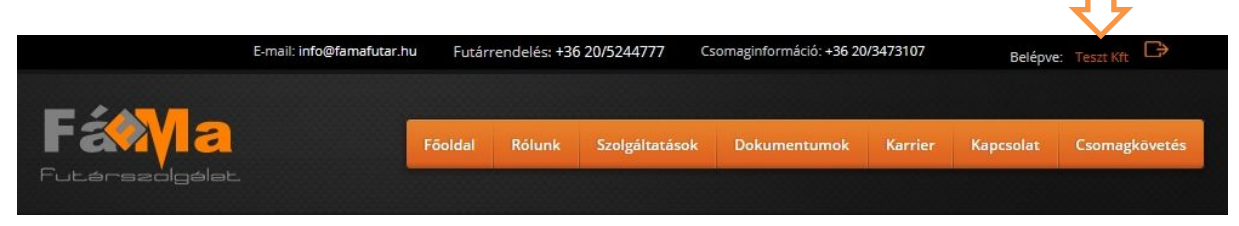

#### Menü

#### A menüsoron az alábbi gombokat találhatja meg:

Teszt Kft

Teszt Kft

1

/6 ► N @

2018-08-30 11:16:15

2018-08-15 16:12:41

Oldal 1

| - /0           |          | E-mail: in  | futar.hu      | Futárrendelés | :: +36 20/5244777 | Csomaginf   | formáció: +36 20 | 0/3473107 | Belépve   | :: Teszt Kft 🏳 |
|----------------|----------|-------------|---------------|---------------|-------------------|-------------|------------------|-----------|-----------|----------------|
| Fax.<br>Futars |          | - <         | Fa            | ioldal Rólur  | nk Szolgáltatá    | isok Doki   | umentumok        | Karrier   | Kapcsolat | Csomagkövetés  |
| Rendelések     | Csomagok | Új rendelés | CSV feltöltés | Elszámolások  | Mentett címek     | Beállítások |                  | _         | _         |                |

1. <u>Rendelések:</u> a leadott rendelések teljes listája; szűrhető, rendezhető, kereshető tartalom.

| ddi | igi rendelések                |              |             |     |       |               |               |                              |         |
|-----|-------------------------------|--------------|-------------|-----|-------|---------------|---------------|------------------------------|---------|
| 0   | Új megrendelés 🛛 🔀 CSV felt   | öltése       |             |     |       |               |               | Keresés:                     |         |
|     | Lezárva 🔻                     | Csomagok sz. | Feladó neve |     |       |               | Feladás napja | Feladó címe                  |         |
|     | 2018-09-11 10:37:57           | 1            | Teszt Kft   |     |       | e             | 2018-09-12    | 1111 Budapest, Teszt utca 1. |         |
|     | 2018-09-11 10:35:44           | 1            | Teszt Kft   |     |       | P             | 2018-09-12    | 1111 Budapest, Teszt utca 1. |         |
|     | 2018-09-11 10:33:29           | 1            | Teszt Kft   |     |       | di P          | 2018-09-11    | 1111 Budapest, Teszt utca 1. |         |
|     | 2018-08-30 11:16:15           | 1            | Teszt Kft   |     |       | \$            | 2018-08-30    | 1111 Budapest, Teszt utca 1. |         |
|     | 2018-08-15 16:12:41           | 1            | Teszt Kft   |     |       | P             | 2018-08-15    | 1111 Budapest, Teszt utca 1. |         |
| Edd | ligi rendelések               |              |             |     |       |               | - Agglasses   |                              |         |
| 0   | ) Új megrendelés 🛛 🔀 CSV feli | öltése       |             |     |       |               |               | Keresés:                     |         |
|     | Lezárva 🔻                     | Csomagok sz. | Feladó neve |     | Felvé | Feladás napja | a Feladó címo | e Megjegyzés                 |         |
|     | 2018-09-11 10:37:57           | 1            | Teszt Kft   | ¢   |       | 2018-09-12    | 1111 Buda     | pest, Teszt utca 1.          | <u></u> |
|     | 2018-09-11 10:35:44           | 1            | Teszt Kft   | ď   |       | 2018-09-12    | 1111 Buda     | pest, Teszt utca 1.          |         |
|     |                               | 12           | Teach VA    | -51 |       | 2019 00 11    | 1111 Dude     | and Tarahadan 1              | (A)     |

2018-08-30

2018-08-15

P

P

Az információkat tartalmazó oszlopok ki-be kapcsolhatóak amennyiben az egeret a jobb szélső üres gombra, vagy bármelyik oszlop fejlécének neve mellé húzzuk. Ezzel a mozdulattal jeleníthető meg egy lefele néző fekete háromszög, mely tartalmazza az aktiválható illetve inaktiválható oszlopok tartalmi megnevezéseit.

1111 Budapest, Teszt utca 1.

1111 Budapest, Teszt utca 1.

Megjelenítve: 1 - 5 / 29 | Oldalméret: 5

Egyik rendelés megjegyzése

✓ Alapbeállítások visszaálli

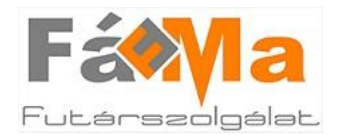

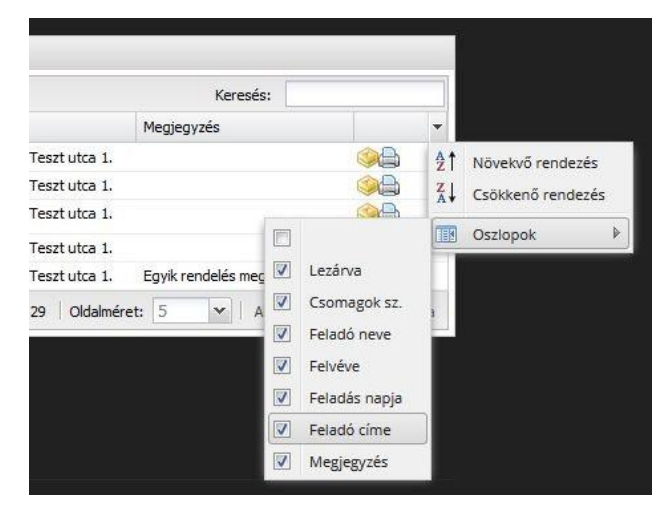

A pipák eltávolításával határozhatjuk meg, hogy a jövőben milyen információk jelenjenek meg az adott menüpont felületén, valamint időrendi (csökkenő vagy növekvő) elrendezésre is lehetőség van attól függően, hogy a legújabb vagy a legrégebbi rendelést szeretnénk-e első tételként látni.

Az oldalméret is növelhető, tehát szabályozható a megjelenített rendelések száma attól függően, hogy milyen méretet állítunk be (5, 10, 20, 50 stb.).

Az oszlopok sorrendje az oszlop fejlécét "megfogva" és elmozgatva módosítható; a lista tartalma rendezhető tetszőleges oszlop szerint. Az oszlop fejlécére kattintva, az oszlopok szélessége a fejlécben lévő oszlop elválasztó vonalakat megfogva módosítható.

2. <u>Csomagok</u>: itt található a feladott csomagok listája. A keresés mező használatával könnyen megtalálhatóak a keresett küldemények adatai.

|                      |                                                                                      | _                                                                    |                                                                  |                                                                  |                                                                      |                          |                                       |                                       |              |                                    |             |                                       |
|----------------------|--------------------------------------------------------------------------------------|----------------------------------------------------------------------|------------------------------------------------------------------|------------------------------------------------------------------|----------------------------------------------------------------------|--------------------------|---------------------------------------|---------------------------------------|--------------|------------------------------------|-------------|---------------------------------------|
| t                    |                                                                                      |                                                                      |                                                                  | Főc                                                              | oldal Rólui                                                          | nk Szolį                 | gáltatások                            | Dokument                              | umok Ka      | rrier                              | Kapcsolat   | Csomagkövet                           |
| en                   | delések Cs                                                                           | omagok                                                               | elés CS                                                          | SV feltöltés                                                     | Elszámolások                                                         | Mentett c                | ímek Beá                              | llítások                              | _            |                                    | _           |                                       |
| or                   | nagok                                                                                |                                                                      |                                                                  |                                                                  |                                                                      |                          |                                       |                                       |              |                                    |             |                                       |
| sor<br>Ken           | nagok<br>esés: elek                                                                  |                                                                      | Rés                                                              | szletes keresés                                                  |                                                                      |                          |                                       |                                       |              |                                    |             |                                       |
| sor<br>Ker           | nagok<br>esés: elek<br>Exportálás                                                    |                                                                      | Rés                                                              | szletes keresés                                                  |                                                                      |                          |                                       |                                       |              |                                    |             | 1.225                                 |
| Keri                 | nagok<br>esés: elek<br>Exportálás<br># <del>*</del>                                  | Címzett neve                                                         | Címzett címe                                                     | szletes keresés<br>Címzett tel.                                  | Súly (p./becs.)                                                      | Darabszám                | Utánvét                               | Csomagérték                           | Csomagok sz. | Státusz                            |             | <i></i>                               |
| Keri                 | nagok<br>esés: elek<br>Exportálás<br># =<br>3148127                                  | Címzett neve<br>Teszt Elek                                           | Címzett címe<br>1183 Buda                                        | szletes keresés<br>Címzett tel.<br>6301111111                    | Súly (p./becs.)<br>1000g / 10                                        | Darabszám<br>0           | Utánvét<br>1000                       | Csomagérték<br>0                      | Csomagok sz. | Státusz                            |             | e e e e e e e e e e e e e e e e e e e |
| Keri                 | nagok<br>esés: elek<br>Exportálás<br># ~<br>3148127<br>2641845                       | Címzett neve<br>Teszt Elek<br>Teszt Elek                             | Címzett címe<br>1183 Buda<br>1183 Buda                           | Címzett tel.<br>6301111111                                       | Súly (p./becs.)<br>1000g / 10<br>? / 2000g                           | Darabszám<br>0           | Utánvét<br>1000<br>46990              | Csomagérték<br>0<br>0                 | Csomagok sz. | Státusz<br>-<br>Lemondy            | a           | \$*<br>\$*<br>\$*                     |
|                      | nagok<br>esés: elek<br>Exportálás<br># *<br>3148127<br>2641845<br>1751442            | Címzett neve<br>Teszt Elek<br>Teszt Elek<br>Teszt Elek               | Címzett címe<br>1183 Buda<br>1183 Buda<br>3300 Hatv              | Címzett tel.<br>6301111111<br>43630123                           | Súly (p./becs.)<br>1000g / 10<br>? / 2000g<br>? / 2500g              | Darabszám<br>0<br>0<br>2 | Utánvét<br>1000<br>46990<br>0         | Csomagérték<br>0<br>0<br>1700         | Csomagok sz. | Státusz<br>-<br>Lemondv<br>Lemondv | a           | \$<br>\$<br>\$<br>\$                  |
| or<br>er<br>]  <br>] | nagok<br>esés: elek<br>Exportálás<br># ~<br>3148127<br>2641845<br>1751442<br>1751441 | Címzett neve<br>Teszt Elek<br>Teszt Elek<br>Teszt Elek<br>Teszt Elek | Címzett címe<br>1183 Buda<br>1183 Buda<br>3300 Hatv<br>3300 Hatv | Címzett tel.<br>6301111111<br>6301111111<br>+3630123<br>+3630123 | Súly (p./becs.)<br>1000g / 10<br>? / 2000g<br>? / 2500g<br>? / 3450g | Darabszám<br>0<br>2<br>2 | Utánvét<br>1000<br>46990<br>0<br>1660 | Csomagérték<br>0<br>0<br>1700<br>1500 | Csomagok sz. | Státusz<br>-<br>Lemondv<br>Lemondv | a<br>a<br>a | \$*<br>\$*<br>\$*<br>\$*              |

A sárga villáskulcs ikonra kattintva egy új oldalon automatikusan megjelenik a csomagkövetés funkció, ahol nyomon követheti feladott küldeményének útját.

A csomagok menüpontban is rendezhetőek az oszlopok a már fentebb leírt módon, attól függően, hogy milyen információkat szeretne megjeleníteni.

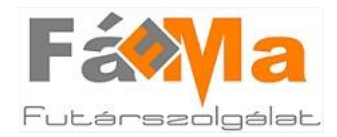

3. Új rendelés: a még nem lezárt rendelés folytatására, vagy új rendelés indítására van lehetőség ebben a menüpontban.

| Új rendelés feladá:                                                                                                    | sa                                                                                                 |                                                               |                           |
|----------------------------------------------------------------------------------------------------|----------------------------------------------------------------------------------------------------|---------------------------------------------------------------|---------------------------|
| Felvételi adatok<br>Feladási cím: Teszt Kft 1<br>Megjegyzés: A küldemény fela<br>megjegyzés, pl.: "                                                                | 111 Budapest, Teszt utca 1.<br>dótól való felvételére vonatkozó<br>portán vehetőek át a csomagok". |                                                               |                           |
| 'somagok adatai<br>ímzett adatai                                                                                                    | Csomag adatai                                                                                      | Kiegészítők                                                   |                           |
| Név*: Teszt Elek<br>Drszág*: Magyarország<br>r.sz., város*: 1183 Budapest<br>Jtca, hsz.*: Akadály u. 15.<br>Telefonszám*: 6301111111<br>E-mail: teszt.kft@teszt.hu | Díjszámítás*: Darabsúly/cím<br>Súly: 100 g<br>Darabszám: 0 db<br>Utánvét: 3500 Ft                  | Másnapi kézbesítés                                            | Toriés                    |
| Darabok:<br>1. Súly*: <u>100</u> g Cs.érték<br><mark>Új darab azonos címre</mark>                                                                                  | : 1600 Ft 🛛 Biztosítás 💭 Túlméret<br>V Törékeny 🗖 Cserecsoi                                        | Okmánykezelés Becsült ár <sup>1</sup> :<br>mag <b>Ort</b> OFt | Törlés                    |
| kézbesítési információk: A kézbesít<br>telefonon,<br>livatkozási szám:                                                                                             | éskor fontos megjegyzés, pl.: "csengő nem műkö<br>ha itt van".                                     | dik, kérem csörgessen meg                                     | Becsült ár <sup>1</sup> : |

#### 4. CSV feltöltés:

| Rendelések                                   | Csomagok                          | Új rendelés                    | CSV feltöltés                | Elszámolások      | Mentett címek        | Beállítások        |
|----------------------------------------------|-----------------------------------|--------------------------------|------------------------------|-------------------|----------------------|--------------------|
| CSV feltöl                                   | tés                               |                                |                              |                   |                      |                    |
| A feltöltött dok                             | umentum az                        | aktuális rendel                | éshez adódik ho              | zzá, vagy ha ninc | s aktuális, akkor ú  | ij rendelés indul. |
| eltöltés után i                              | még lehetőség                     | yan ellenőrizr                 | i az adatokat.               |                   |                      |                    |
| A csomagokat                                 | tartalmazó CS                     | V: Tallózás                    | Nincs kijelč                 | ilve fájl.        |                      |                    |
| A CSV típusa:                                |                                   | FámaFutá                       | ir 👻                         |                   |                      |                    |
| Mentés                                       |                                   |                                |                              |                   |                      |                    |
| Informác                                     | iók                               |                                |                              |                   |                      |                    |
| FámaFutár                                    | csv                               |                                |                              |                   |                      |                    |
| • A minta C                                  | SV fáljt itt lehe                 |                                |                              |                   |                      |                    |
| • A CSV-ben                                  | használható                       | 'Díjszámítás" é                | rtékek:                      |                   |                      |                    |
| • EGY -                                      | Egységár                          |                                |                              |                   |                      |                    |
| <ul> <li>OSC -</li> </ul>                    | Osszsúly/cím                      |                                |                              |                   |                      |                    |
| • DSC -                                      | Darabsuly/cin                     |                                |                              |                   |                      |                    |
| O MER                                        | Meret alapu                       |                                |                              |                   |                      |                    |
| 0 TIP-1                                      | ipus szerinu                      |                                |                              |                   |                      |                    |
| A darabak                                    | adatait könyö                     | tlanul az alcó c               | auatut.<br>Iarab alatt viico | rhan kall magadi  | ai a cimratt adata   | inak albamáráu     |
| Típus szer                                   | inti árazás ese                   | tén a típus osz                | lonban kell mes              | radni a csomag ti | nusát úgy abogy      | a megrendelő       |
| űrlapon is                                   | szerepel, éke                     | zettel, kis- és n              | agybetűkkel. Pl.:            | "Összecsukható    | asztal"              | a megrendero       |
| Shoprenter                                   | csv                               |                                |                              |                   |                      |                    |
| • Ez a típus                                 | a ShopRenter                      | rendszerekből                  | letölthető CSV f             | ájlokhoz használ  | ható.                |                    |
| <ul> <li>Ennél a típ<br/>csomagér</li> </ul> | ousnál további<br>ték, kiegészítő | adatok megad<br>szolgáltatások | lása lehet szüks<br>)        | éges a rendelés û | irlapon. (pl. díjszá | mítás módja,       |

Lehetőség van táblázatból feltölteni egyszerre több csomagadatot. Ez a funkció azon Partnereinknek nyújthat segítséget, akik egyszerre 50-100 db csomagot (tömeges feladás) szeretnének rögzíteni.

Ezen a felületen információt kaphat arról, hogy milyen adatokat kell tartalmaznia a feltöltendő fájlnak, valamint segítségként letölthető egy minta CSV fájl is.

Kérjük fokozottan figyeljen a menüpont alatti útmutatóban foglalt információkra (melyik rövidítés mit jelez, illetve minden mező megfelelően legyen kitöltve), hogy a küldemények adatainak feltöltése gyors és zökkenőmentes legyen!

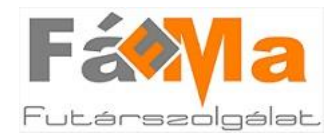

5. <u>Elszámolások:</u> minden elkészült fuvardíj és kifizetett utánvét-elszámolás ebben a menüpontban található meg.

A fuvardíj elszámolások számlázási időszakonként könnyedén azonosíthatóak: a kezdő és záró dátumok jelölik, hogy mely időintervallumban feladott küldemények fuvardíját tartalmazza az adott számla.

| Rendelések Cso | omagok Új rendelés CSV felto | ölt ;zámo   | Mentett címek B                                              | eállítások  |           |      |  |
|----------------|------------------------------|-------------|--------------------------------------------------------------|-------------|-----------|------|--|
| Iszámolás      | sok                          |             |                                                              |             |           |      |  |
| Elszámolások   |                              |             |                                                              |             |           |      |  |
| Vonalkód       | Típus                        |             |                                                              | Kifizetés   | Végösszeg | 5:   |  |
| FFU00010541    | Utánvét elszámolás           |             | </td <td>2015.05.22.</td> <td>50000</td> <td></td> <td></td> | 2015.05.22. | 50000     |      |  |
| FFE00007548    | Fuvardíj elszámolás          | 2015.05.01. | 2015.05.15.                                                  | 20 22.      | 1202      | ADER |  |
| FFU00010316    | Utánvét elszámolás           |             |                                                              |             | 20000     |      |  |
| FFE00007381    | Fuvardíj elszámolás          | 2015.04.16. | 2015.04.30.                                                  | 2 8.        | 3072      | 8000 |  |
| FFE00007093    | Fuvardíj elszámolás          | 2015.04.01. | 2015.04.15.                                                  | 2 8.        | 0         | 8000 |  |
| FFE00006872    | Fuvardíj elszámolás          | 2015.03.16. | 2015.03.31.                                                  | 2 8.        | 7117      | 8000 |  |
| FFU00009298    | Utánvét elszámolás           |             |                                                              | 2 3.        | -7550     | adig |  |
| FFU00009219    | Utánvét elszámolás           |             |                                                              | 2 3.        | -12900    |      |  |
|                | Fuvardíj elszámolás          | 2015.03.01. | 2015.03.15.                                                  | 2 3.        | 1699      |      |  |
| FFE00006658    |                              |             |                                                              |             |           |      |  |

Az utánvétek kifizetése is egyszerűen nyomon követhető, a "Kifizetés" oszlopban: dátum jelöli a feladó felé való kifizetés napját, a "Végösszeg" oszlopban található számadat, pedig a kifizetett utánvét összértékét, amely lehet több csomag együttes utánvét értéke, vagy egy darab küldemény utánvétje.

#### Az elkészült fuvardíj elszámolás, valamint a kifizetett utánvét összegek részletezőit is itt lehet megtekinteni.

A 4 db ikon különböző megtekintési, illetve letöltési formákat jelöl. Az egeret az ikonok felé irányítva, automatikusan megjelenik az egyes ikonok funkciója: nyomtatás, elszámolás megtekintése, exportálás XLSX formátumban, nyomtatható XLSX letöltése (balról jobbra haladva).

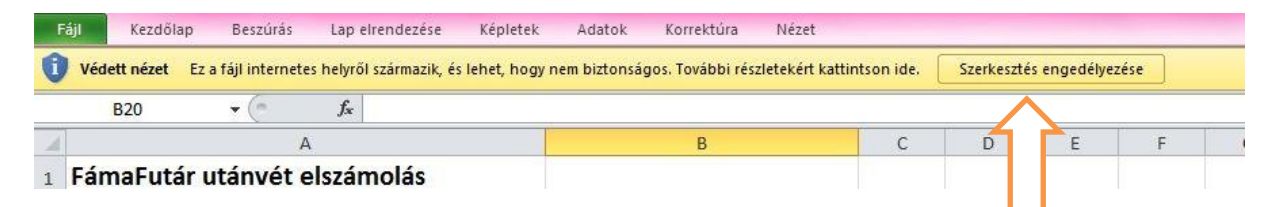

Az XLSX formátumban történő letöltéskor ügyelni kell arra, hogy a megnyílt EXCEL fájlban a "szerkesztést" engedélyezze (sárga figyelmeztető sáv a táblázat felső részén), ennek elmulasztásakor a számadatok nem jelennek meg a táblázatban, minden érték 0 lesz.

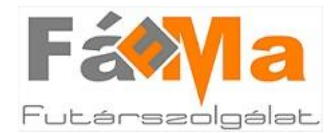

Ez a táblázat lapozható, tehát a táblázat alján található különböző fülek megnyomásával, többféle adatot meg lehet tekinteni mind az utánvét mind a fuvardíj elszámolás tartalmával kapcsolatban.

| Fájl Kezdőlap Beszúrás Lap eli                                    | Képletek Adatok Korrektúra Nézet             | E.                                                                 |                     |            |                 | ۵ 🕜                                           | - 6                             |
|-------------------------------------------------------------------|----------------------------------------------|--------------------------------------------------------------------|---------------------|------------|-----------------|-----------------------------------------------|---------------------------------|
| Calibri 11 -<br>Beillesztés F D A - E - O<br>Vágólap 12 Betütípus | E = = 0 ⊗ ×<br>Igazitás 12 Szám 12 Szám 12 S | Feltételes formá<br>Formázás tábláz<br>Cellastílusok *<br>Stílusok | ázás *<br>zatként * | Beszúrás * | Σ *<br>@*<br>@* | Rendezés Ke<br>és szűrés + kij<br>Szerkesztés | resés és<br>előlés <del>*</del> |
| B19 • ( <i>f</i> *                                                |                                              | -                                                                  |                     | -          |                 |                                               |                                 |
|                                                                   | В                                            | L                                                                  | U                   | E          | F               | 6                                             | н                               |
| 1 FamaFutar utanvet elszam                                        | tead and the second                          |                                                                    |                     |            |                 |                                               |                                 |
| 2 Partner                                                         | Minta Kft. (mintakft)                        |                                                                    |                     |            |                 |                                               |                                 |
| 3 Dátum                                                           | 2015.05.22.                                  |                                                                    |                     |            |                 |                                               |                                 |
| 4                                                                 |                                              |                                                                    |                     |            |                 |                                               |                                 |
| 5 Összesítés                                                      |                                              |                                                                    |                     |            |                 |                                               |                                 |
| 6 Normál csomagok                                                 | 50 0                                         | 000 Ft                                                             |                     |            |                 |                                               |                                 |
| 7 Aznapi csomagok                                                 |                                              | 0 Ft                                                               |                     |            |                 |                                               |                                 |
| 8 Fuvardíj elszámolások                                           |                                              | 0 Ft                                                               |                     |            |                 |                                               |                                 |
| 9 Egyéb tételek                                                   |                                              | 0 Ft                                                               |                     |            |                 |                                               |                                 |
| 10 Összesen                                                       | 50 0                                         | 00 Ft                                                              |                     |            |                 |                                               |                                 |
| 11                                                                |                                              |                                                                    |                     |            |                 |                                               |                                 |
| 12 A tranzakciós díj várható összege:                             | 4                                            | 06 Ft                                                              |                     |            |                 |                                               |                                 |
| 13                                                                |                                              |                                                                    |                     |            |                 |                                               |                                 |
| 14                                                                |                                              |                                                                    |                     |            |                 |                                               |                                 |
| 15                                                                |                                              |                                                                    |                     |            |                 |                                               |                                 |
| 16 XLSX generálás ideje: 2018.09.27. 13:20:                       |                                              |                                                                    |                     |            |                 |                                               |                                 |
| 17                                                                |                                              | -                                                                  |                     |            |                 | -                                             |                                 |
| Azhapi                                                            | sornagok / Puvaruj elszamolasok / Egyed      |                                                                    |                     |            | 000/ (          |                                               |                                 |

<u>Mentett címek:</u> itt található az összes feladott küldemény címadata. Rendszerünkben autocomplete parancs működik, tehát megjegyzi a feladott küldemények címzettjéhez tartozó adatokat, és legközelebb a címzett nevének beírásával automatikusan kitölti a csomagfeladáshoz szükséges mezőket. Ez a funkció megkönnyíti azon Partnereink munkáját, akik akár több alkalommal is adnak fel ugyanannak a címzettnek. A "Mentett címek" menüpontban törölhetőek a rendszer által "megjegyzett" címzett/címadatok: kijelölés (pipa) után a behajtani tilos ikon megnyomásával.

| Fát                             |                  |                     | Ról                  | váltat             | ások Dokume      | ntumok Karri          | er Kapcsolat  | Csomagkövetés              |
|---------------------------------|------------------|---------------------|----------------------|--------------------|------------------|-----------------------|---------------|----------------------------|
| Rendelések                      | Csomagok Új ren  | eltölte             | és Elszámolások      | Mentett címe       | ĸ                | -                     | -             |                            |
| Mentet                          | t címek          |                     |                      |                    |                  |                       |               |                            |
| Itt tudja eltávo<br>Mentett cím | olítani a te     | listából a már érvé | nytelen, vagy törölr | ni kívánt címeket. |                  |                       |               |                            |
|                                 |                  |                     |                      |                    |                  |                       | Varacás       | alak                       |
|                                 | Tipus            | Név 🔺               | Cím - Irsz.          | Cím - Város        | Cím - Utca, hsz. | Telefon               | Nereses.      | CIEK                       |
|                                 | Régebbi csomag   | Minta Elek          | 2234                 | Biatorbágy         | Posta utca 27.   | 36301234567           | <b>1</b> 0    |                            |
|                                 | Régebbi csomag   | Minta Elek          | 2234                 | Biatorbágy         | Posta utca 27.   | +36301234567          | aku           | Э                          |
| P264184                         | 5 Régebbi csomag | Teszt Elek          | 1183                 | Budapest           | Akadály u. 15-   | 6301111111            | lamos.c       | Э                          |
| P314817                         | 1 Régebbi csomag | Teszt Elek          | 1183                 | Budapest           | Akadály u. 15.   | 6301111111            | teszt.        | 9                          |
| P174324                         | 6 Régebbi csomag | Teszt Elek          | 3300                 | Hatvan             | Pesti út 29.     | +36301234567          | teszt@elek.hu | 9                          |
| 14 4   Old                      | ial 1 /1   > >   | 2                   |                      |                    | Megjelenítve: 1  | - 5 / 5   Oldalméret: | 20 × Alapi    | peállítások visszaállítása |

<u>7.</u> <u>Beállítások</u>: ebben a menüpontban megváltoztathatja jelszavát a régi jelszó megadásával, valamint az új jelszó kétszeri beírásával, valamint ez a menüpont ad lehetőséget a matrica beállítás megváltoztatására azon Partnereinknek, akik speciális matricanyomtató készülékkel rendelkeznek. Csak abban az esetben kell változtatni az alapértelmezett beállításon, amennyiben készüléke ezt igényli/lehetővé teszi.

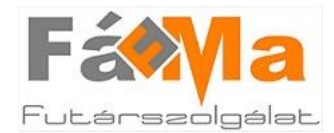

#### Csomagfeladás

#### Általános információk

Futár rendelésre, vagyis csomagfelvétel igénylésére munkanapokon, a Fáma Futár nyitvatartási idejében 13:00-ig van lehetőség.

Annak jelzésére, hogy az adott napon csomagot szeretne feladni, és ezzel kiállást szeretne kérni, két mód van:

- 1. Határidőig (13:00) történő minimum egy darab csomag rögzítésével az online felületen, valamint a hozzátartozó szállítólevél és matrica kinyomtatásával. (13:00 után is ugyanúgy folytatható az aznapra való csomagrögzítés.)
- 2. "Autó hívása" gomb határidőig (13:00) való megnyomásával. (13:00 után is ugyanúgy folytatható az aznapra való csomagrögzítés.)

Amennyiben a fenti módok valamelyikével 13:00-ig jelzi, hogy kiállást szeretne kérni, úgy biztosan számíthat a szerződéskötéskor megadott időintervallumban a küldemény(ek) felvételére. A határidőn kívül rögzített <u>első</u> küldemény, valamint a határidőn kívül megnyomott "Autó hívása" gomb nem teszi lehetővé az aznapi csomagfelvételt; a küldemények rögzítése és ezzel a kiállás igénylése leghamarabb már csak a következő munkanapra lehetséges.

#### Csomagfeladás menete

A "Rendelések" menüpontban (azon belül az "Új megrendelés" gombra kattintva), vagy az "Új rendelés" menüpontban van lehetőség a csomagok rögzítésére. Mindkét menüpontból ugyanaz a csomagfeladási űrlap érhető el.

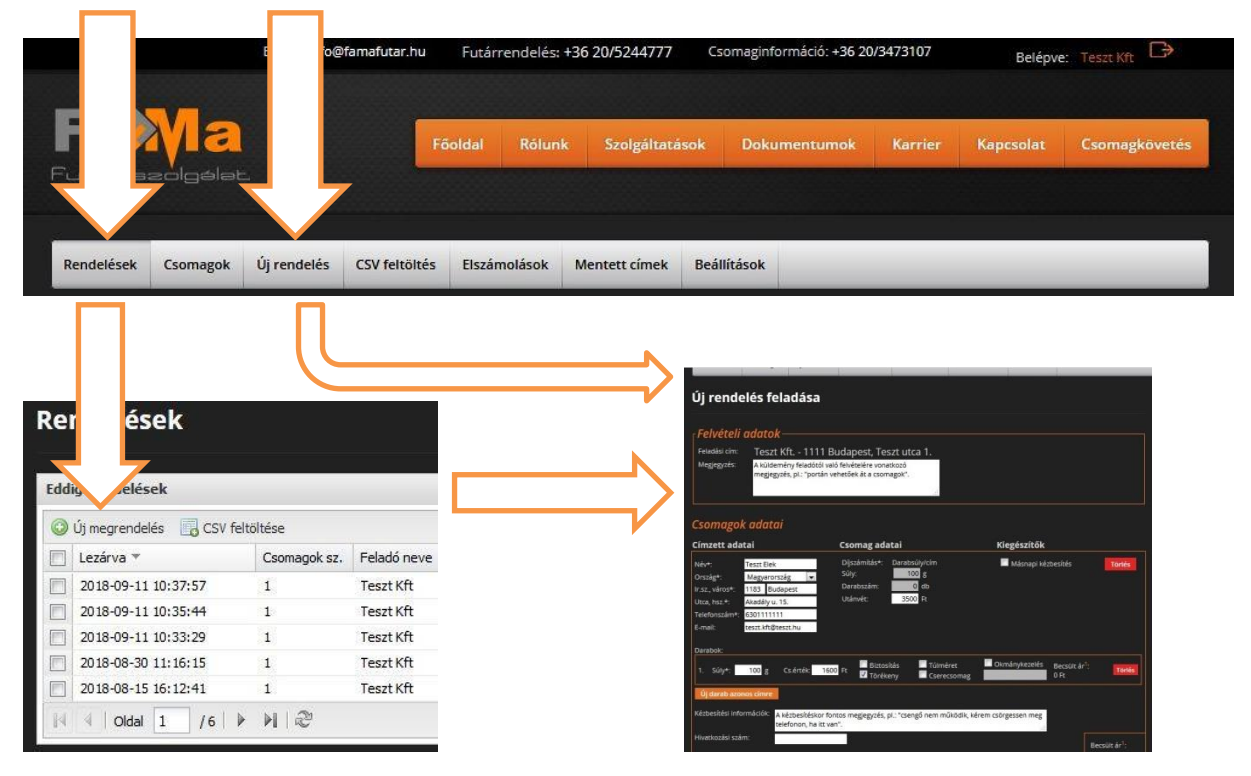

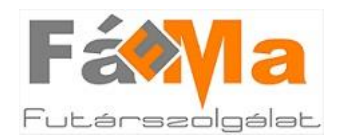

#### A csomagfeladási űrlap tartalma:

| Új rendelés feladá                                                                                                    | isa                                                                                                   |                                                          | Fe<br>- <u>Fe</u><br>fut                |
|----------------------------------------------------------------------------------------------------|----------------------------------------------------------------------------------------------------|----------------------------------------------------------|-----------------------------------------|
| Felvételi adatok<br>Feladási cím: Teszt Kft<br>Megjegyzés: A küldemény fel<br>megjegyzés, pl.:<br>Csomagok adatai                                                   | 1111 Budapest, Teszt utca 1.<br>adótól való felvételére vonatkozó<br>"portán vehetőek át a csomagok". |                                                          | - <u>N</u><br>ille<br>tar<br>a d<br>fut |
| Címzett adatai                                                                                                    | Csomag adatai                                                                                         | Kiegészítők                                              |                                         |
| Név*: Teszt Elek<br>Ország*: Magyarország<br>Ir.sz., város*: 1183 Budapest<br>Utca, hsz.*: Akadály u. 15.<br>Telefonszám*: 6301111111<br>E-mail: teszt.kft@teszt.hu | Díjszámítás*: Darabsúly/cím<br>Súly: 100 g<br>Darabszám: 0 db<br>Utánvét: 3500 Ft                     | Másnapi kézbesítés                                       | Torlés                                  |
| Darabok:<br>1. Súly*: 100 g Cs.érte                                                                                                    | ik: 1600 Ft 🗹 Túlmé                                                                                   | ret Okmánykezelés Becsült ár <sup>1</sup> :<br>somag OFt | Törlés                                  |
| Új darab azonos címre<br>Kézbesítési információk: A kézbes<br>telefonor                                                                                             | itéskor fontos megjegyzés, pl.: "csengő nem mű<br>1, ha itt van".                                     | iködik, kérem csörgessen meg                             | Azo<br>a c                              |
| Hivatkozási szám:                                                                                                    |                                                                                                    | Rece                                                     |                                         |

#### Felvételi adatok

- <u>Feladási cím</u>: ahova a futár megy a csomagokért

 <u>Megjegyzés</u>: a feladáshoz, illetve a csomagfelvételhez tartozó megjegyzés mező; a diszpécser és a felvevő futár számára tartalmazhat fontos információkat.

#### Csomagadatok

#### Kézbesítési információk

Azon információk, amelyek a csomagot kézbesítő futárnak nyújtanak segítséget.

A csillaggal megjelölt mezők kitöltése kötelező: név, ország, irányítószám, város, utca és házszám, telefonszám, valamint a súly mezők. Amennyiben a küldemény nem utánvétes, úgy kötelező a csomagérték mezőt is kitölteni. Az utánvét illetve csomagérték mezőkbe csak számjegy írható, pont és vesszők alkalmazása tilos! A súly értéknél törekedni kell arra, hogy a leginkább megközelítő érték kerüljön feltüntetésre.

A csillaggal jelölt mezők hiányos kitöltésével a rendszer nem engedi elmenteni és lezárni a csomagot. A hiányról, vagy a nem megfelelő kitöltésről az oldal alján piros figyelmeztető sáv jelzi, hogy hiba van a rögzített adatokban:

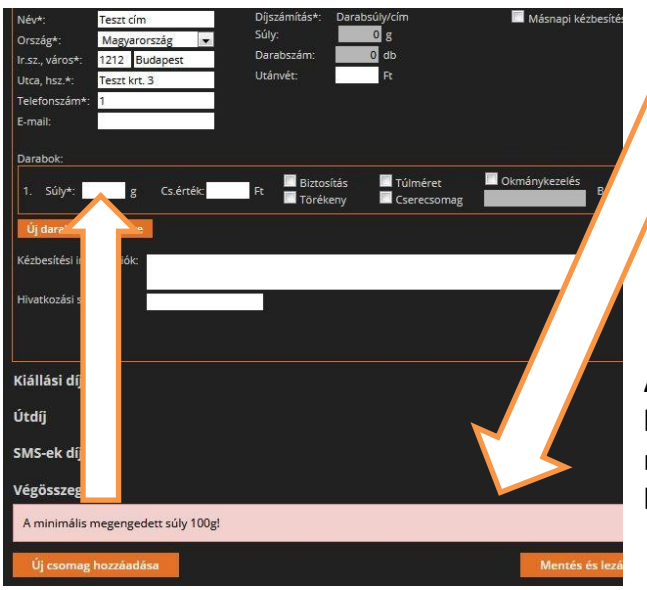

Amennyiben probléma adódik a csomag elmentésével kapcsolatban, mindig ellenőrizze, hogy az oldal alján nem jelent-e meg valamelyik adatmező hiányos kitöltésére vonatkozó hibaüzenet!

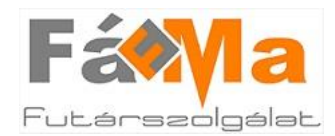

Amennyiben kiegészítő szolgáltatást kíván a csomaghoz rendelni, úgy a csomagfeladásnál az adott mező melletti négyzet bepipálásával ezt egy mozdulattal megteheti.

Kiegészítő szolgáltatások: garantált másnapi kézbesítés, törékeny jelzés, biztosítás, túlméret, cserecsomag, okmánykezelés.

Lehetőség van azonos címre több küldeményt feladni anélkül, hogy többször be kellene írni a címzett adatait. Az "Új darab azonos címre" gomb megnyomásával tetszőleges mennyiségű küldeményt rögzíthet egy címre. Mindegyik rögzített cím eltérő sorszámú vonalkódot kap, ezért a vonalkóddal ellátott, kinyomtatott matricák fénymásolása, és újbóli felragasztása tilos!

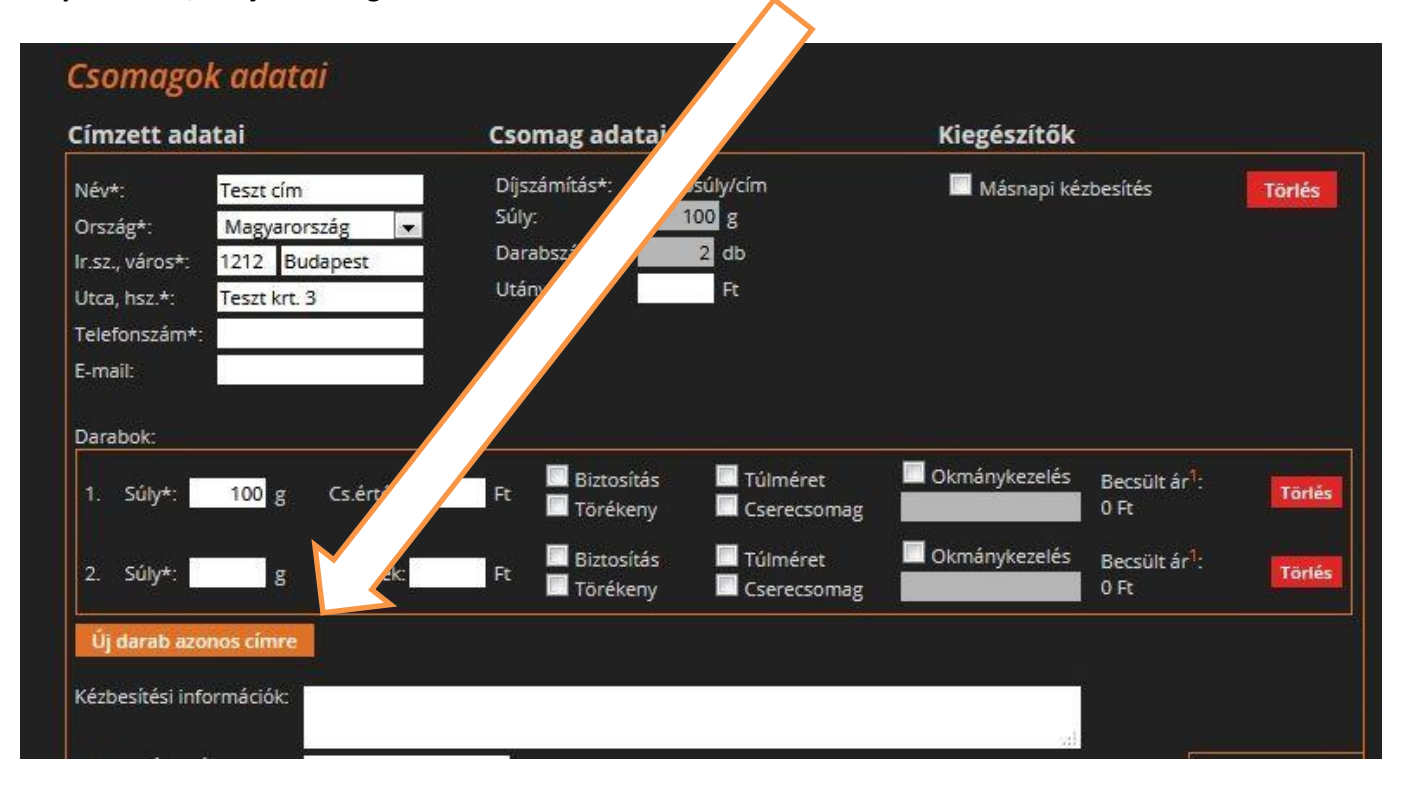

A rendszerben egy csomag az egy címre küldendő tárgyakat jelöli, azonban egy fuvarban egy címre akár több darabból álló csomag is feladásra kerülhet. Az egy címre küldendő tárgyak a csomag darabjai. A díjszámítás módjától és a kiegészítő szolgáltatásoktól függően a csomagnak és a darabnak különböző adatait kötelező megadni, melyeknek hiányára a rendszer mentéskor figyelmeztet.

A csomag feladásakor a rendszer kiír egy becsült árat, mely a megadott adatok alapján (cím, súly, kiegészítő szolgáltatások stb.) kerül automatikusan kiszámításra.

A csomag regisztrálása után (a központba beérkezéskor) a megadott adatok ellenőrzésre és esetlegesen javításra (pl. súly érték) kerülnek, így a csomaghoz tartozó pontos fuvardíj ekkor kerül rögzítésre.

A "Mentés" gomb megnyomásával ellenőrizhető, és menthető a csomagfeladási űrlap. "Mentés" gomb megnyomása után bármikor folytatható a csomagfeladás ott, ahol félbe maradt. Hiba esetén az adatok nem mentődnek el, a rendszer figyelmeztet a szükséges adatok javítására.

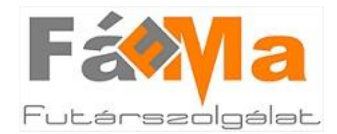

Az adatok sikeres mentéséről a rendszer tájékoztató üzenetet küld az oldal alsó részén.

| Név*: Tes<br>Ország*: Mi<br>Ir.sz., város*: 12<br>Utca, hsz.*: Tes<br>Telefonszám*: 11<br>E-mail: | szt cím<br>agyarország 💌<br>12 Budapest<br>szt krt. 3<br>1111111111 | Díjszámítás*: Darabsúly/cím<br>Súly: 1000 g<br>Darabszám: 0 db<br>Utánvét: 10000 Ft | Másnapi kézbesítés      | Törlés                                   |
|---------------------------------------------------------------------------------------------------|---------------------------------------------------------------------|-------------------------------------------------------------------------------------|-------------------------|------------------------------------------|
| Darabok:                                                                                          |                                                                     | 🗖 Biztocítás 🛛 Túlmáret                                                             | nánykezelés Roccultáci. |                                          |
| Új darab azonos<br>Kézbesítési informá<br>Hivatkozási szám:                                       | címre<br>ációk:                                                     |                                                                                     | ti                      | lecsült ár <sup>1</sup> :<br>I <b>Ft</b> |
| Kiállási díj                                                                                      |                                                                     |                                                                                     | /                       | 0 Ft                                     |
| Útdíj                                                                                             |                                                                     |                                                                                     |                         | 0 Ft                                     |
| SMS-ek díja                                                                                       |                                                                     |                                                                                     |                         | 0 Ft                                     |
| Végösszeg                                                                                         |                                                                     |                                                                                     |                         | 0 Ft                                     |
| Adatok elmentve                                                                                   | 2                                                                   |                                                                                     |                         |                                          |
| Új csomag hoz                                                                                     | záadása                                                             |                                                                                     | Mentés és lezárás       | Mentés                                   |
| · Az ár táiékoztató iell                                                                          | legű. a becsült adatok alapián l                                    | készül. A pontos végösszeg ettől eltérhet!                                          |                         |                                          |

A "Mentés és lezárás" gomb megnyomása esetén, sikeres mentés után, a "Rendelések" listába kerülünk vissza; a "Mentés" gomb megnyomása esetén az űrlapon maradunk, ekkor a rendelésfeladás folytatható, az adatok mentésre kerülnek, egy esetleges hiba esetén sem vesznek el.

A feladott megrendelések a lezárás pillanatáig módosíthatóak, vagy törölhetőek.

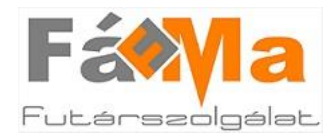

Lehetőség van a csomagok folyamatos felvitelére anélkül, hogy minden csomagot fel kellene adni aznapra. A rendelések egyenként is lezárhatóak attól függően, hogy melyik napon lesznek a futárnak átadva. A "Nyitott rendelés" táblázatban (Rendelés menüpontban) a csomag előtt elhelyezkedő négyzet kipipálásával lehetőség van 1 vagy 2, de akár egyben az összes csomagot magában foglaló rendelést feladni.

| C                                                  | solgalet.                                                   |                        | Fõoldal Rólu         | ink Szolgáltatás | ok Dokument       | tumok        | Karrier   | Kapcsolat            | Csomagkövet            |
|----------------------------------------------------|-------------------------------------------------------------|------------------------|----------------------|------------------|-------------------|--------------|-----------|----------------------|------------------------|
| lendelé                                            | Csomagok Új                                                 | rendelés CSV feltö     | tés Elszámolások     | Mentett címek    | Beállítások       | _            | _         | _                    | _                      |
| yitc                                               | endelés -                                                   | Teszt Kft. 1           | 111 Budapes          | t Teszt utca 1   | -                 |              |           |                      | Autó hívás             |
| /itott rend                                        | elésben lévő csoma                                          | gok                    |                      |                  |                   |              |           |                      |                        |
| Nyomtatá                                           | s 🔲 Lezárás                                                 |                        |                      |                  |                   |              |           | Keresés:             |                        |
| Címzett r                                          | neve 🔺                                                      | Címzett                | címe                 | Címzett t        | elefonszáma Becsü | ilt si Méret | UV        | Extrák               |                        |
| ] Teszt cím                                        | L.                                                          | 1212 Bu                | Jdapest Teszt krt. 3 | 1                | 200               | 0            | 0         |                      | ()}°O                  |
| ] Teszt cím                                        | 12                                                          | 1212 Bu                | Jdapest Teszt krt. 3 | 1111111          | 111111 100        | 0            | 0         |                      | () <i>}</i> 0          |
| ] Teszt cím                                        | 3                                                           | 1212 Bu                | Jdapest Teszt krt. 3 | 1                | 400               | 0            | 34000     | ≠ XT                 | <u>م</u> رو            |
| 1000                                               |                                                             |                        |                      |                  | Megjelenítve: 1 - | 1/1   Oldalı | méret: 20 | Alapbea              | állítások visszaállíta |
| endelé                                             | al 1 /1 ►                                                   |                        |                      |                  |                   |              |           |                      |                        |
| endelé                                             | ial 1 /1 )<br>Ések<br>lések                                 |                        |                      |                  |                   |              |           |                      |                        |
| endelé<br>digi rende                               | ial 1 /1<br>Sek<br>lések<br>delés CSV feltölt               | ése                    |                      |                  |                   |              |           | Keresés:             |                        |
| endelé<br>digi rende<br>) Új megren<br>] Feladó no | ial 1 /1<br>Seek<br>lések<br>delés CSV feltölt<br>eve Csoma | ése<br>gok sz. Felvéve | Feladó címe          | Megjegyzés       |                   | Lezárva      |           | Keresés: Feladás nag | oja ▼                  |

"Eddigi rendelések" listában <u>egyben</u> is feladható a több darabos rendelés, nyomtatható az adott rendeléshez tartozó szállítólevél (nyomtató ikon), valamint a rendelésben lévő csomagokhoz tartozó matrica (sárga ikon) is.

# A szállítólevél vagy a matrica kinyomtatása után az adott rendelés lezárásra kerül, a későbbiekben nem módosítható nem törölhető!

Minden esetben írásban kell jelezni az ügyfélszolgálat felé, ha egy csomag tévesen, vagy rossz adatokkal került rögzítésre, majd lezárásra; a csomag pontos adatainak (név, cím, utánvét stb.) birtokában tudja az ügyfélszolgálat törölni az adott csomagot.

A szállítólevélről le kell húzni azt a tételt, amely a csomagfelvételnél nem kerül átadásra.

A lehúzás mellett szerepelnie kell bélyegzőnek és aláírásnak is, ezzel <u>hitelesítve</u> a szállítólevél <u>tartalmi</u> <u>változását.</u>

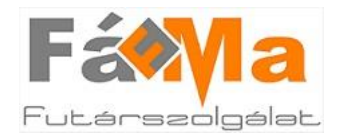

#### Rendelés lezárásának – elküldésének menete a "Nyitott rendelés táblázatban"

Az adott rendelés (egy csomag vagy több, akár az összes rögzített csomag) kijelölését követően (ki kell pipálni a lezárni kívánt rendeléshez tartozó négyzetet), a lezárás gombot megnyomva kiválaszthatjuk a megjelenő táblázatból, hogy mely napon szeretnénk a csomagot feladni, mikorra kérjük a kiállást. A dátumra, majd a kiválasztás gombra kattintva egy külön lapon automatikusan megnyílik a szállítólevél nyomtatható verziója. A szállítólevél nyomtatásával, majd a sárga ikonra kattintva a matricák kinyomtatásával a rendelés elküldésre kerül.

| Rendelések Cs      | omagok    | Új rendelés    | CSV feltöl            | iés noláso          | k Mentett címek   | Beállítások      |                 |             |               |                   |
|--------------------|-----------|----------------|-----------------------|---------------------|-------------------|------------------|-----------------|-------------|---------------|-------------------|
| lyitott rei        | ndel      | és - Teszi     | t Kft. 1 <sup>.</sup> | 111 Bu              | st Teszt utca 1   |                  |                 |             |               | ió hívás          |
| Nvitott rendelésb  | en lévő   | csomagok       | -                     |                     |                   | -                | _               | -           |               |                   |
| Muomtatáa (        | Lorárá    |                |                       |                     |                   | ×                | ]               |             | V.            |                   |
|                    | n nesa(q; |                | Címzett               | ríme 0              | temb <u>er 20</u> | 18 0             | Becsültsi Méret | LIV EV      | ttrák         | 7                 |
| Teszt cím          |           |                | 1212 Bu               | dapest Teszt        | т ть е            | Sa Su            | 200 0           | 0           |               | O.PO              |
| Teszt cím 2        |           |                | 1212 Bu               | dapest Teszt        |                   | 54 54            | 100 0           | 0           |               | Q.PO              |
| Teszt cím 3        |           |                | 1212 Bu               | dapest Teszt        |                   | 7 9 0            | 400 0           | 34000       | 5.2           | 0.40              |
|                    | 1.4       | 1 51 20        |                       |                     |                   | / 0 9<br>/ 15 16 | 1 1/1 04        | levénete 20 | a lab         | and stream filter |
|                    | /1        |                |                       |                     |                   | 20 20            | (; 1-1/1   Olda | ineret; 20  | Ald           | SOK VISSZAAIIITA  |
|                    |           |                |                       | 1                   | 10 19             | 22 23            |                 |             |               |                   |
| lendelése          | k         |                |                       |                     |                   | 29 30            |                 |             |               |                   |
|                    |           |                |                       |                     |                   | Kiválasztás      |                 |             |               |                   |
| Eddigi rendelések  |           |                | _                     |                     |                   |                  |                 | _           |               |                   |
| () L'i mearendelés | III cs    | V feltöltése   |                       |                     |                   |                  |                 |             | Keresés:      | 4                 |
| Feladó neve        |           | Csomagok sz. P | elvéve                | =eladó címe         | Mediedvzés        |                  | Lezárva         |             | Feladás napia |                   |
| Teszt Kft.         | ଟ୍ୟ       | 3              |                       | 1111 Budapest, Tes. |                   | 1269             |                 |             |               | O.A.O             |
| Teszt Kft.         | P         | 1              |                       | 1111 Budapest, Tes. |                   | 1269             | 2018-09-2       | 7 16:26:53  | 2018-09-28    |                   |
| Teszt Kft.         | P         | 1              |                       | 1111 Budapest, Tes. |                   | 1269             | 2018-09-2       | 7 16:25:09  | 2018-09-28    | (SA)              |
|                    |           |                |                       |                     |                   |                  |                 |             |               |                   |

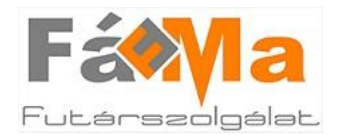

Amennyiben az egész rendelés egyben kerül feladásra, úgy a rendelés kijelölése után a nyomtató ikonra (szállítólevél nyomtatása) vagy a matrica nyomtatásra kattintva (sárga ikon) a felugró naptárban ki kell választani az adott dátumot, amire a kiállást kéri, majd a "Kiválasztás" gombot megnyomva nyomtathatóvá válik a szállítólevél és kinyomtatható a matrica is.

| Nyi | tott rendelésber                                                                                                    | ı lévő                                                                  | csomagok                                                                                                    |         | _                                                                                                    | _                                                |                                         |                                    | _                                                                  | _                                                                                           |                                                                                  | _                                                                                                    | _                                                                             | _                                                                            | _                                                                                                    | _    |
|-----|----------------------------------------------------------------------------------------------------|-------------------------------------------------------------------------|----------------------------------------------------------------------------------------------------|---------|----------------------------------------------------------------------------------------------------|--------------------------------------------------|-----------------------------------------|------------------------------------|--------------------------------------------------------------------|---------------------------------------------------------------------------------------------|----------------------------------------------------------------------------------|----------------------------------------------------------------------------------------------------|-------------------------------------------------------------------------------|------------------------------------------------------------------------------|----------------------------------------------------------------------------------------------------|------|
|     | Nyomtatás 🛄 I                                                                                                    | .ezárá                                                                  | S                                                                                                    |         |                                                                                                    |                                                  |                                         |                                    |                                                                    |                                                                                             |                                                                                  |                                                                                                    |                                                                               | Keres                                                                        | és:                                                                                                    |      |
|     | Címzett neve 🔺                                                                                                    |                                                                         |                                                                                                    | Címz    | ett címe                                                                                                    |                                                  |                                         |                                    | Címzett te                                                         | lefonszáma                                                                                  | Becsült si                                                                       | Méret                                                                                                    | UV                                                                            | Extrák                                                                       |                                                                                                    |      |
|     | Teszt cím                                                                                                    |                                                                         |                                                                                                    | 1212    | 2 Budapest Teszt ki                                                                                                    | rt. 3                                            |                                         |                                    | 1                                                                  |                                                                                             | 200                                                                              | 0                                                                                                    | 0                                                                             |                                                                              |                                                                                                    | 0,20 |
|     | Teszt cím 2                                                                                                    |                                                                         |                                                                                                    | 1217    | 2 Budapest Teszt ki                                                                                                    | rt. 3                                            |                                         |                                    | 11111111                                                           | 11111                                                                                       | 100                                                                              | 0                                                                                                    | 0                                                                             |                                                                              |                                                                                                    | 0.40 |
|     | Teszt cím 3                                                                                                    |                                                                         |                                                                                                    | 1217    | 2 Budapest Teszt ki                                                                                                    | rt. 3                                            |                                         |                                    | 1                                                                  |                                                                                             | 400                                                                              | 0                                                                                                    | 34000                                                                         | ¥ 5.2                                                                        | #                                                                                                    | 0.40 |
|     | ndelések                                                                                                    |                                                                         |                                                                                                    |         |                                                                                                    | 0                                                | 2                                       | entem                              | ber 2019                                                           | × 0                                                                                         |                                                                                  |                                                                                                    |                                                                               |                                                                              |                                                                                                    |      |
| Edd | ndelések                                                                                                    |                                                                         |                                                                                                    |         |                                                                                                    | O<br>Mo                                          | S<br>Tu                                 | eptem<br>We                        | ber 2018<br>Th Fr                                                  | s O<br>Sa Su                                                                                |                                                                                  |                                                                                                    |                                                                               |                                                                              |                                                                                                    |      |
| Edd | ndelések<br>igi rendelések<br>Új megrendelés                                                                                                    | c:                                                                      | V feltöltése                                                                                                 |         |                                                                                                    | 0<br>Mo                                          | S<br>Tu                                 | eptem<br>We                        | ber 2018<br>Th Fr                                                  | Sa Su                                                                                       |                                                                                  |                                                                                                    |                                                                               | Keres                                                                        | és:                                                                                                    |      |
| Edd | ndelések<br>ligi rendelések<br>Új megrendelés<br>Feladó neve                                                                                                    | <b>.</b> c:                                                             | ₩ feltöltése<br>Csomagok sz.                                                                                 | Felvéve | Feladó címe                                                                                                    | 0<br>Mo<br>3                                     | S<br>Tu<br>4                            | eptem<br>We<br>5                   | ber 2018<br>Th Fr<br>6 7                                           | 3 €<br>Sa Su<br>1 2<br>8 9                                                                  | Le                                                                               | zárva                                                                                                    |                                                                               | Keres                                                                        | és:<br>adás napja 👻                                                                                       |      |
| Edo | ndelések<br>ligi rendelések<br>Új megrendelés<br>Feladó neve<br>Teszt Kft.                                                                                              | 2<br>2<br>2<br>2<br>2<br>2                                              | V feltöltése<br>Csomagok sz.<br>3                                                                            | Felvéve | Feladó címe<br>1111 Budapes                                                                                                    | 0<br>Mo<br>3<br>10                               | S<br>Tu<br>4<br>11                      | eptem<br>We<br>5                   | ber 2018<br>Th Fr<br>6 7<br>13 14                                  | 3 €<br>Sa Su<br>1 2<br>8 9<br>15 16                                                         | Le                                                                               | zárva                                                                                                    |                                                                               | Keres<br>Fela                                                                | és: 🔤                                                                                                    |      |
| Edd | ndelések<br>ligi rendelések<br>Új megrendelés<br>Feladó neve<br>Teszt Kft.<br>Teszt Kft.                                                                                |                                                                         | V feltöltése<br>Csomagok sz.<br>3                                                                            | Felvéve | Feladó címe<br>1111 Budapes<br>1111 Budapes                                                                                                    | 0<br>Mo<br>3<br>10<br>17                         | S<br>Tu<br>4<br>11<br>18                | eptem<br>We<br>5<br>12<br>19       | ber 2018<br>Th Fr<br>6 7<br>13 14<br>20 21                         | 3                                                                                           | Le                                                                               | zárva<br>)18-09-27                                                                                            | 16:26:53                                                                      | Keres<br>Fela                                                                | és:<br>adás napja ▼<br>8-09-28                                                                            |      |
|     | ndelések<br>ligi rendelések<br>Új megrendelés<br>Feladó neve<br>Teszt Kft.<br>Teszt Kft.<br>Teszt Kft.                                                                  | ය<br>වේද<br>වේද<br>වේද<br>වේද<br>වේද<br>වේද<br>වේද<br>වේද<br>වේද<br>වේද | V feltöltése<br>Csomagok sz.<br>3<br>1<br>1                                                                  | Felvéve | Feladó címe<br>1111 Budapes<br>1111 Budapes<br>1111 Budapes<br>1111 Budapes                                                                                    | 0<br>Mo<br>3<br>10<br>17<br>24                   | S<br>Tu<br>4<br>11<br>18<br>25          | eptem<br>We<br>5<br>12<br>19<br>26 | ber 2018<br>Th Fr<br>6 7<br>13 14<br>20 21<br>27 28                | 3                                                                                           | 20<br>20<br>20                                                                   | zárva<br>)18-09-27<br>)18-09-27                                                                               | 16:26:53<br>16:25:09                                                          | Keres<br>Fela<br>201<br>201                                                  | és:<br>adás napja ▼<br>8-09-28<br>8-09                                                                    |      |
|     | ndelések<br>ligi rendelések<br>Új megrendelés<br>Feladó neve<br>Teszt Kft.<br>Teszt Kft.<br>Teszt Kft.<br>Teszt Kft.                                                    | <b>्</b> र<br>क<br>क<br>क<br>क                                          | V feltöltése<br>Csomagok sz.<br>3<br>1<br>1<br>1<br>1                                                        | Felvéve | Feladó címe<br>1111 Budapes<br>1111 Budapes<br>1111 Budapes<br>1111 Budapes<br>1111 Budapes<br>1111 Budapes                                                    | G<br>Mo<br>3<br>10<br>17<br>24                   | S<br>Tu<br>4<br>11<br>18<br>25          | eptem<br>We<br>5<br>12<br>19<br>26 | ber 2018<br>Th Fr<br>6 7<br>13 14<br>20 21<br>27 28                | Sa Su<br>1 2<br>8 9<br>15 16<br>22 23<br>29 30                                              |                                                                                  | zárva<br>) 18-09-27<br>) 18-09-27<br>) 18-09-27<br>) 18-09-27<br>) 18-09-21                                   | 16:26:53<br>16:25:09<br>14:08:39<br>10:37:57                                  | Keres<br>Fela<br>201<br>201<br>201                                           | és:<br>adás napja マ<br>8-09-28<br>8-09<br>3                                                               |      |
|     | ndelések<br>ligi rendelések<br>Új megrendelés<br>Feladó neve<br>Teszt Kft.<br>Teszt Kft.<br>Teszt Kft.<br>Teszt Kft.<br>Teszt Kft<br>Teszt Kft                          |                                                                         | V feltöltése<br>Csomagok sz.<br>3<br>1<br>1<br>1<br>1<br>1<br>1                                              | Felvéve | Feladó címe<br>1111 Budapes<br>1111 Budapes<br>1111 Budapes<br>1111 Budapes<br>1111 Budapes<br>1111 Budapes                                                    | 0<br>Mo<br>3<br>10<br>17<br>24                   | S<br>Tu<br>4<br>11<br>18<br>25          | eptem<br>We<br>5<br>12<br>19<br>26 | ber 2018<br>Th Fr<br>6 7<br>13 14<br>20 21<br>27 28<br>K           | 3 0<br>Sa Su<br>1 2<br>8 9<br>15 16<br>22 23<br>29 30                                       | Le<br>20<br>20<br>20<br>20<br>20                                                 | zárva<br>)18-09-27<br>)18-09-27<br>)18-09-27<br>)18-09-11<br>)18-09-11<br>)18-09-11                           | 16:26:53<br>16:25:09<br>14:08:39<br>10:37:57<br>10:35:44                      | Keres<br>Fela<br>201<br>201<br>201                                           | és:<br>adás napja ×<br>8-09-28<br>8-09<br>2<br>2<br>2<br>09-12                                            |      |
|     | ndelések<br>ligi rendelések<br>Új megrendelés<br>Feladó neve<br>Teszt Kft.<br>Teszt Kft.<br>Teszt Kft.<br>Teszt Kft<br>Teszt Kft<br>Teszt Kft                           | 2000<br>1000<br>1000<br>1000<br>1000<br>1000<br>1000<br>1000            | V feltöltése<br>Csomagok sz.<br>3<br>1<br>1<br>1<br>1<br>1<br>1<br>1<br>1<br>1<br>1                          | Felvéve | Feladó címe<br>1111 Budapes<br>1111 Budapes<br>1111 Budapes<br>1111 Budapes<br>1111 Budapes<br>1111 Budapes<br>1111 Budapes<br>1111 Budapest                   | 0<br>Mo<br>3<br>10<br>17<br>24                   | S<br>Tu<br>4<br>11<br>18<br>25          | eptem<br>We<br>5<br>12<br>19<br>26 | ber 2018<br>Th Fr<br>6 7<br>13 14<br>20 21<br>27 28<br>K           | 3 0<br>Sa Su<br>1 2<br>8 9<br>15 16<br>22 23<br>29 30<br>avidasztás<br>1269                 | Le<br>22<br>20<br>20<br>20<br>20<br>20<br>20<br>20<br>20                         | zárva<br>)18-09-27<br>)18-09-27<br>)18-09-27<br>)18-09-11<br>)18-09-11<br>)18-09-11                           | 16:26:53<br>16:25:09<br>14:08:39<br>10:37:57<br>10:35:44<br>10:33:29          | Keres<br>Fela<br>201<br>201<br>203<br>203                                    | és:<br>adás napja ▼<br>8-09-28<br>8-09<br>2<br>2<br>09-12<br>8-09-11                                      |      |
|     | ndelések<br>ligi rendelések<br>Új megrendelés<br>Feladó neve<br>Teszt Kft.<br>Teszt Kft.<br>Teszt Kft.<br>Teszt Kft<br>Teszt Kft<br>Teszt Kft<br>Teszt Kft              | 2000<br>2000<br>2000<br>2000<br>2000<br>2000<br>2000<br>200             | V feltöltése<br>Csomagok sz.<br>3<br>1<br>1<br>1<br>1<br>1<br>1<br>1<br>1<br>1<br>1<br>1<br>1                | Felvéve | Feladó címe<br>1111 Budapes<br>1111 Budapes<br>1111 Budapes<br>1111 Budapes<br>1111 Budapes<br>1111 Budapes<br>1111 Budapest<br>1111 Budapest                  | 0<br>Mo<br>3<br>10<br>17<br>24<br>, Tes          | S<br>Tu<br>4<br>11<br>18<br>25          | eptem<br>We<br>5<br>12<br>19<br>26 | ber 2018<br>Th Fr<br>6 7<br>13 14<br>20 21<br>27 28<br>K           | x 0<br>Sa Su<br>1 2<br>8 9<br>15 16<br>22 23<br>29 30<br>Sudasztás<br>1269<br>1269          | 20<br>20<br>20<br>20<br>20<br>20<br>20<br>20<br>20<br>20<br>20<br>20<br>20<br>2  | zárva<br>118-09-27<br>118-09-27<br>118-09-27<br>118-09-11<br>118-09-11<br>118-08-30                           | 16:26:53<br>16:25:09<br>14:08:39<br>10:37:57<br>10:35:44<br>10:33:29<br>11:15 | Keres<br>Fela<br>201<br>201<br>201<br>201<br>201<br>201<br>201<br>201        | és:<br>adás napja ▼<br>8-09-28<br>8-09<br>8<br>2<br>09-12<br>8-09-11<br>8-08-30                           |      |
|     | ndelések<br>ligi rendelések<br>Új megrendelés<br>Feladó neve<br>Teszt Kft.<br>Teszt Kft.<br>Teszt Kft.<br>Teszt Kft<br>Teszt Kft<br>Teszt Kft<br>Teszt Kft<br>Teszt Kft | 200<br>500<br>500<br>500<br>500<br>500<br>500<br>500<br>500<br>500      | V feltöltése<br>Csomagok sz.<br>3<br>1<br>1<br>1<br>1<br>1<br>1<br>1<br>1<br>1<br>1<br>1<br>1<br>1<br>1<br>1 | Felvéve | Feladó címe<br>1111 Budapes<br>1111 Budapes<br>1111 Budapes<br>1111 Budapes<br>1111 Budapes<br>1111 Budapes<br>1111 Budapest<br>1111 Budapest<br>1111 Budapest | 0<br>Mo<br>3<br>10<br>17<br>24<br>, Tes<br>, Tes | S<br>Tu<br>4<br>11<br>18<br>25<br>Egyik | eptem<br>We<br>5<br>12<br>19<br>26 | ber 2018<br>Th Fr<br>6 7<br>13 14<br>20 21<br>27 28<br>K<br>s megj | x 0<br>Sa Su<br>1 2<br>8 9<br>15 16<br>22 23<br>29 30<br>Sválasztás<br>1269<br>1269<br>1269 | Le<br>20<br>20<br>20<br>20<br>20<br>20<br>20<br>20<br>20<br>20<br>20<br>20<br>20 | zárva<br>018-09-27<br>018-09-27<br>018-09-27<br>018-09-21<br>018-09-11<br>018-09-11<br>018-08-30<br>018-08-15 | 16:26:53<br>16:25:09<br>14:08:39<br>10:37:57<br>10:35:44<br>10:33:29<br>11:11 | Keres<br>Fela<br>201<br>201<br>201<br>201<br>201<br>201<br>201<br>201<br>201 | és:<br>8-09-28<br>8-09-28<br>8-09-28<br>8-09-28<br>2<br>09-12<br>8-09-11<br>8-08-30<br>8-08-30<br>8-08-15 |      |

Fontos: A rendelés elküldéséhez a szállítólevél és a matrica kinyomtatása egyaránt kötelező. Ezek hiányában a megrendelés nem minősül leadottnak, a diszpécser számára nem lesz látható a kiállási igény!

A felugró naptárban zöld kerettel jelölt dátumok azokat a napokat jelölik, amelyekre csomagfeladás vagy autó hívása történt.

Lehetőség van arra, hogy csomagrögzítés nélkül is előre jelezhető legyen a diszpécser számára a kiállási igény. Amennyiben a csomag feladójának nincs lehetősége rögzíteni egy darab küldeményt sem, vagy nincs elegendő információja **13:00-ig bezárólag** a címzettek adatairól, de biztos benne, hogy lesz aznap feladása, úgy az **"Autó** hívása" gomb 13:00-ig történő **megnyomásával kérheti a kiállást.** Az "Autó hívása" gomb partner általi megnyomása megjelenik a diszpécseri rendszerben, így mindenképpen kiküldésre kerül a futár a megadott felvételi időintervallumban a partnerhez.

A tévesen kért, de nem lemondott autóhívás (tehát a téves kiállás a feladási címre) kiállási díj felszámítását vonja maga után! Kérjük, hogy a téves dátumra történt autóhívásról tájékoztassa a diszpécsert, hogy törölhesse a kiállási igényt, mielőtt futárt küldene!

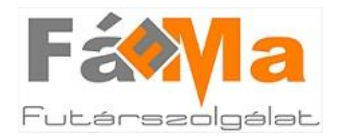

Г

## Fáma Futár Online Rendszerének Használati Útmutatója

Az "Autó hívása" gomb a profilba belépve a "Rendelések" menüpont alatt, a képernyő jobb felső sarkában helyezkedik el.

|            |                                                                                                    |                                                                                                  | E-mail: in                                                                                              | fo@famafuta | ar.hu Futárrendelé                                                                                                    | s: +36 20/5244777                                       | Csomagn                                                      | *6 20/3473107                                                                                                    | Belépve: Tes                                                                                                    | zt Kft 🕞   |
|------------|----------------------------------------------------------------------------------------------------|--------------------------------------------------------------------------------------------------|----------------------------------------------------------------------------------------------------|-------------|----------------------------------------------------------------------------------------------------|---------------------------------------------------------|--------------------------------------------------------------|----------------------------------------------------------------------------------------------------|----------------------------------------------------------------------------------------------------|------------|
| JE         |                                                                                                    |                                                                                                  | )<br>E.                                                                                                 |             | Föoldal Rólu                                                                                                    | ink Szolgáltatási                                       | ok Dokum                                                     | entumok                                                                                                    | Kapcsolat Cs                                                                                                    | omagkövei  |
| n          | delések Cso                                                                                                    | magok                                                                                            | Új rendelé                                                                                              | es CSV fe   | ltöltés Elszámolások                                                                                                    | Mentett címek                                           | Beállítások                                                  |                                                                                                    |                                                                                                    |            |
| S          | zt Kft. 1                                                                                                    | 111                                                                                              | Budapes                                                                                                 | t Teszt (   | utca 1                                                                                                    |                                                         |                                                              |                                                                                                    |                                                                                                    | Autó hívás |
|            |                                                                                                    |                                                                                                  |                                                                                                    |             |                                                                                                    |                                                         |                                                              |                                                                                                    |                                                                                                    |            |
| r          | ndelésel                                                                                                    | <                                                                                                |                                                                                                    |             |                                                                                                    |                                                         |                                                              |                                                                                                    |                                                                                                    |            |
| er         | ndelésel                                                                                                    | ĸ                                                                                                |                                                                                                    |             |                                                                                                    |                                                         |                                                              |                                                                                                    |                                                                                                    |            |
| dig        | ndelésel<br>gi rendelések                                                                                                    | K                                                                                                |                                                                                                    |             |                                                                                                    |                                                         |                                                              |                                                                                                    |                                                                                                    |            |
| din<br>din | ndelésel<br>gi rendelések<br>Új megrendelés                                                                                                    | K                                                                                                | V feltöltése                                                                                            | _           |                                                                                                    |                                                         | _                                                            |                                                                                                    | Keresés:                                                                                                    |            |
| li<br>lin  | ndelésel<br>gi rendelések<br>Új megrendelés<br>Feladó neve                                                                                                    | k<br>CS                                                                                          | V feltöltése<br>Csomagok sz.                                                                            | Felvéve     | Feladó címe                                                                                                    | Megjegyzés                                              |                                                              | Lezárva                                                                                                    | Keresés:<br>Feladás napja ▼                                                                                                    | 2          |
|            | <b>gi rendelések</b><br>Új megrendelés<br>Feladó neve<br>Teszt Kft.                                                                                                    | K<br>CS<br>B                                                                                     | V feltöltése<br>Csomagok sz.<br>3                                                                       | Felvéve     | Feladó címe<br>1111 Budapest, Tes                                                                                                    | Megjegyzés                                              | 1269                                                         | Lezárva<br>2018-09-27 16:54:18                                                                                                    | Keresés:<br>Feladás napja ▼<br>2018-09-28                                                                                                    |            |
|            | <b>idelések</b><br>gi rendelések<br><sup>j</sup> j megrendelés<br>Feladó neve<br>Teszt Kft.<br>Teszt Kft.                                                                            | K<br>B<br>B<br>B<br>B<br>B<br>B<br>B<br>B<br>B<br>B<br>B<br>B<br>B<br>B<br>B<br>B<br>B<br>B<br>B | v feltöltése<br>Csomagok sz.<br>3<br>1                                                                  | Felvéve     | Feladó címe<br>1111 Budapest, Tes<br>1111 Budapest, Tes                                                                                                    | Megjegyzés                                              | 1269<br>1269                                                 | Lezárva<br>2018-09-27 16:54:18<br>2018-09-27 16:26:53                                                                                                    | Keresés:<br>Feladás napja ▼<br>2018-09-28<br>2018-09-28                                                                                                    |            |
|            | gi rendelések<br>ýj megrendelés<br>Feladó neve<br>Teszt Kft.<br>Teszt Kft.<br>Teszt Kft.                                                                                             | K                                                                                                | v feltöltése<br>Csomagok sz.<br>3<br>1<br>1                                                             | Felvéve     | Feladó cime<br>1111 Budapest, Tes<br>1111 Budapest, Tes<br>1111 Budapest, Tes                                                                                                    | Megjegyzés                                              | 1269<br>1269<br>1269<br>1269                                 | Lezárva<br>2018-09-27 16:54:18<br>2018-09-27 16:26:53<br>2018-09-27 16:25:09                                                                                                    | Keresés:<br>Feladás napja ▼<br>2018-09-28<br>2018-09-28<br>2018-09-28                                                                                                    |            |
|            | gi rendelések<br>ýj megrendelés<br>Feladó neve<br>Teszt Kft.<br>Teszt Kft.<br>Teszt Kft.<br>Teszt Kft.                                                                               | K<br>B<br>B<br>B<br>B<br>B<br>B<br>B<br>B<br>B<br>B<br>B<br>B<br>B<br>B<br>B<br>B<br>B<br>B<br>B | v feltöltése<br>Csomagok sz.<br>3<br>1<br>1<br>1                                                        | Felvéve     | Feladó címe<br>1111 Budapest, Tes<br>1111 Budapest, Tes<br>1111 Budapest, Tes<br>1111 Budapest, Tes                                                                                                    | Megjegyzés<br>A küldemény feladó                        | 1269<br>1269<br>1269<br>1269<br>1269                         | Lezárva<br>2018-09-27 16:54:18<br>2018-09-27 16:26:53<br>2018-09-27 16:25:09<br>2018-09-27 14:08:39                                                                                                    | Keresés:<br>Feladás napja ▼<br>2018-09-28<br>2018-09-28<br>2018-09-28<br>2018-09-28<br>2018-09-28                                                                                                    |            |
|            | gi rendelések<br>ýj megrendelés<br>Feladó neve<br>Teszt Kft.<br>Teszt Kft.<br>Teszt Kft.<br>Teszt Kft.<br>Teszt Kft.                                                                 | K<br>CS<br>B<br>B<br>B<br>B<br>B<br>B<br>B<br>B<br>B<br>B<br>B<br>B<br>B                         | v feltöltése<br>Csomagok sz.<br>3<br>1<br>1<br>1<br>1                                                   | Felvéve     | Feladó címe           1111 Budapest, Tes           1111 Budapest, Tes           1111 Budapest, Tes           1111 Budapest, Tes           1111 Budapest, Tes           1111 Budapest, Tes           1111 Budapest, Tes                                                                                                    | Megjegyzés<br>A küldemény feladó                        | 1269<br>1269<br>1269<br>1269<br>1269<br>1269                 | Lezárva<br>2018-09-27 16:54:18<br>2018-09-27 16:26:53<br>2018-09-27 16:25:09<br>2018-09-27 14:08:39<br>2018-09-11 10:37:57                                                                                                    | Keresés:<br>Feladás napja ▼<br>2018-09-28<br>2018-09-28<br>2018-09-28<br>2018-09-28<br>2018-09-28<br>2018-09-12                                                                                                    |            |
|            | gi rendelések<br>ýj megrendelés<br>Feladó neve<br>Teszt Kft.<br>Teszt Kft.<br>Teszt Kft.<br>Teszt Kft.<br>Teszt Kft.<br>Teszt Kft.                                                   | K<br>CS<br>CS<br>CS<br>CS<br>CS<br>CS<br>CS<br>CS<br>CS<br>CS                                    | v feltöltése<br>Csomagok sz.<br>3<br>1<br>1<br>1<br>1<br>1<br>1<br>1                                    | Felvéve     | Feladó címe           1111 Budapest, Tes           1111 Budapest, Tes           1111 Budapest, Tes           1111 Budapest, Tes           1111 Budapest, Tes           1111 Budapest, Tes           1111 Budapest, Tes           1111 Budapest, Tes           1111 Budapest, Tes           1111 Budapest, Tes                                                                                                    | Megjegyzés<br>A küldemény feladó                        | 1269<br>1269<br>1269<br>1269<br>1269<br>1269<br>1269<br>1269 | Lezárva<br>2018-09-27 16:54:18<br>2018-09-27 16:26:53<br>2018-09-27 16:26:53<br>2018-09-27 16:25:09<br>2018-09-27 14:08:39<br>2018-09-21 10:37:57<br>2018-09-11 10:35:44                                                                      | Keresés:<br>Feladás napja ▼<br>2018-09-28<br>2018-09-28<br>2018-09-28<br>2018-09-28<br>2018-09-28<br>2018-09-12<br>2018-09-12                                                                                                    |            |
|            | gi rendelések<br>ýj megrendelés<br>Feladó neve<br>Teszt Kft.<br>Teszt Kft.<br>Teszt Kft.<br>Teszt Kft.<br>Teszt Kft.<br>Teszt Kft<br>Teszt Kft<br>Teszt Kft<br>Teszt Kft             | K<br>CS<br>B<br>B<br>B<br>B<br>B<br>B<br>B<br>B<br>B<br>B<br>B<br>B<br>B                         | v feltöltése<br>Csomagok sz.<br>3<br>1<br>1<br>1<br>1<br>1<br>1<br>1<br>1<br>1<br>1                     | Felvéve     | Feladó címe           1111 Budapest, Tes           1111 Budapest, Tes           1111 Budapest, Tes           1111 Budapest, Tes           1111 Budapest, Tes           1111 Budapest, Tes           1111 Budapest, Tes           1111 Budapest, Tes           1111 Budapest, Tes           1111 Budapest, Tes           1111 Budapest, Tes           1111 Budapest, Tes                                                                                        | Megjegyzés<br>A küldemény feladó                        | 1269<br>1269<br>1269<br>1269<br>1269<br>1269<br>1269<br>1269 | Lezárva<br>2018-09-27 16:54:18<br>2018-09-27 16:26:53<br>2018-09-27 16:25:09<br>2018-09-27 14:08:39<br>2018-09-21 10:37:57<br>2018-09-11 10:35:44<br>2018-09-11 10:33:29                                                                      | Keresés:           Feladás napja ▼           2018-09-28           2018-09-28           2018-09-28           2018-09-28           2018-09-28           2018-09-12           2018-09-12           2018-09-12           2018-09-11                                                                                                    |            |
|            | gi rendelések<br>ýj megrendelés<br>Feladó neve<br>Teszt Kft.<br>Teszt Kft.<br>Teszt Kft.<br>Teszt Kft.<br>Teszt Kft<br>Teszt Kft<br>Teszt Kft<br>Teszt Kft<br>Teszt Kft              | K                                                                                                | V feltöltése<br>Csomagok sz.<br>3<br>1<br>1<br>1<br>1<br>1<br>1<br>1<br>1<br>1<br>1<br>1<br>1<br>1      | Felvéve     | Feladó címe           1111 Budapest, Tes           1111 Budapest, Tes           1111 Budapest, Tes           1111 Budapest, Tes           1111 Budapest, Tes           1111 Budapest, Tes           1111 Budapest, Tes           1111 Budapest, Tes           1111 Budapest, Tes           1111 Budapest, Tes           1111 Budapest, Tes           1111 Budapest, Tes           1111 Budapest, Tes                                                           | Megjegyzés<br>A küldemény feladó                        | 1269<br>1269<br>1269<br>1269<br>1269<br>1269<br>1269<br>1269 | Lezárva<br>2018-09-27 16:54:18<br>2018-09-27 16:26:53<br>2018-09-27 16:26:53<br>2018-09-27 16:25:09<br>2018-09-27 14:08:39<br>2018-09-11 10:37:57<br>2018-09-11 10:35:44<br>2018-09-11 10:33:29<br>2018-08-30 11:16:15                        | Keresés:           Feladás napja ▼           2018-09-28           2018-09-28           2018-09-28           2018-09-28           2018-09-12           2018-09-12           2018-09-12           2018-09-12           2018-09-12           2018-09-12           2018-09-12           2018-09-12           2018-09-11           2018-08-30 |            |
|            | gi rendelések<br>ýj megrendelés<br>Feladó neve<br>Teszt Kft.<br>Teszt Kft.<br>Teszt Kft.<br>Teszt Kft.<br>Teszt Kft<br>Teszt Kft<br>Teszt Kft<br>Teszt Kft<br>Teszt Kft<br>Teszt Kft | K                                                                                                | V feltöltése<br>Csomagok sz.<br>3<br>1<br>1<br>1<br>1<br>1<br>1<br>1<br>1<br>1<br>1<br>1<br>1<br>1<br>1 | Felvéve     | Feladó címe           1111 Budapest, Tes           1111 Budapest, Tes | Megjegyzés<br>A küldemény feladó<br>Egyik rendelés megj | 1269<br>1269<br>1269<br>1269<br>1269<br>1269<br>1269<br>1269 | Lezárva<br>2018-09-27 16:54:18<br>2018-09-27 16:26:53<br>2018-09-27 16:26:53<br>2018-09-27 16:25:09<br>2018-09-27 14:08:39<br>2018-09-27 14:08:39<br>2018-09-11 10:37:57<br>2018-09-11 10:33:29<br>2018-08-30 11:16:15<br>2018-08-15 16:12:41 | Keresés:           Feladás napja ▼           2018-09-28           2018-09-28           2018-09-28           2018-09-28           2018-09-12           2018-09-12           2018-09-12           2018-09-12           2018-09-13           2018-09-14           2018-08-15                                                                |            |

Az "Autó hívása" gomb megnyomása után a felugró naptárban kiválasztható a kívánt csomagfeladás dátuma, akár az adott napra, akár a jövőben bármelyik időpontra.

|             |               |    |    | L      |          |            |                     |                 |             |                    | E-mail: info@famafutar.h    | u Futárrendele     | és: +36 20/5244777    | Csomaginforn | náció: +36 20/3473107                   | Belépve: Te     | szt Kit     |
|-------------|---------------|----|----|--------|----------|------------|---------------------|-----------------|-------------|--------------------|-----------------------------|--------------------|-----------------------|--------------|-----------------------------------------|-----------------|-------------|
|             | 24            | _  |    |        |          |            |                     |                 |             |                    | a                           | Föoldal Röl        | unk Szolgáltatás      | sok Dokum    | entumok Karrier                         | Kapcsolat Cs    | omagkövetés |
| s Elszám    | olások        | N  |    | hek    | Be       | eállítások |                     |                 |             |                    |                             |                    |                       |              |                                         |                 |             |
| a 1 -       |               |    |    | 7      |          | ×          |                     |                 | Autó hívása | Rendelések Csomaj  | gok Új rendelés CSV feltölt | és Elszámolásol    | K Mentett címek       | Beállítások  |                                         |                 |             |
| a 1         | 0             | 2  | ep | iber . | 2018     |            |                     |                 |             |                    |                             |                    |                       |              |                                         |                 |             |
|             | Мо            | Tu | We | Th     | Fr       | Sa Su      |                     |                 |             | 1C320 MIG. 111     | i budapest ieszt ut         | La 1               |                       |              |                                         |                 |             |
|             |               |    |    |        |          |            |                     |                 |             | Rendelések         |                             | A7 31              | tóhárás skoroson hori | ×.           |                                         |                 |             |
|             | 3 4 5 6 7 8 9 |    |    |        |          | 8 9        |                     |                 |             |                    |                             | A2 80              | conves accreach per   | ogeice 6     |                                         |                 |             |
|             |               |    |    |        |          | 15 16      |                     |                 |             | Eddigi rendelések  |                             |                    | ОК                    |              |                                         |                 |             |
|             |               | 18 |    | 20     | 21       | 22 23      |                     |                 |             | 🔘 Új megrendelés 🔢 | CSV feltöltése              |                    |                       |              |                                         | Keresés:        |             |
|             |               |    |    | 2.7    | 20       | 20 20      |                     | Kereses:        |             | 🕎 Feladó neve      | Csomagok sz.                | e                  | Megjegyzés            |              | Lezárva                                 | Feladás napja 👻 | -           |
| ladó címe   |               |    | 26 | 27     | 28       | 29 30      | Lezárva             | Feladás napja 👻 |             | Teszt Kft.         | d7 3                        | apest, Tes         |                       | 1269         | 2018-09-27 16:54:18                     | 2018-09-28      | <u> </u>    |
| .11 Budapes |               |    |    |        | 10 11 11 |            | 2018-09-27 16:54:18 | 2018-09-28      |             | Teszt Kft.         | 8 I                         | 1111 Bapest, Tes   |                       | 1269         | 2018-09-27 16:26:53                     | 2018-09-28      | 60          |
| .11 Budapes |               | _  |    | _      | KIV      | alasztás   | 2018-09-27 16:26:53 | 2018-09-28      |             | Teszt Kft.         |                             | 1111 Budapest, Tes | A küldemény feladó    | 1269         | 2018-09-27 16:25:09 2018-09-27 14:08:39 | 2018-09-28      |             |

A dátum kiválasztása után, majd a "Kiválasztás" gomb megnyomását követően a rendszer üzenetet küld az autóhívás sikerességéről.

Amennyiben az "Autó hívása" gomb tévesen kerül megnyomásra, annak törlésére kizárólag a diszpécser jogosult, így a téves autóhívásról, legyen szíves, telefonon tájékoztatni a diszpécsert!

Figyelem: az "Autó hívása" gombot egy napra csak egyszer lehet/kell megnyomni!